# E-Saraban User Manual

คู่มือการใช้งานระบบสารบรรณ

Version 1.1

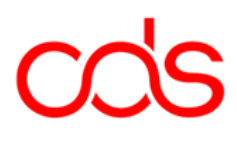

### Distribution and Review History

#### Change Record

| Date        | Version | Change Reference | Ву      |
|-------------|---------|------------------|---------|
| 22-Nov-2023 | V1.0    | Create Document  | Atitiya |
| 21-Dec-2023 | V1.1    | Update Document  | Atitiya |
|             |         |                  |         |
|             |         |                  |         |
|             |         |                  |         |
|             |         |                  |         |
|             |         |                  |         |
|             |         |                  |         |
|             |         |                  |         |
|             |         |                  |         |

# สารบัญ

| BUSINESS FLOW                                                                                          | 4             |
|----------------------------------------------------------------------------------------------------|---------------|
| WORKFLOW การออกเลขที่หนังสือจากไฟล์แนบลงนามจากภายนอก                                                   | 4             |
| WORKFLOW รับหนังสือจากภายนอกมหาวิทยาลัย                                                                | 5             |
| สร้างหนังสือ/รับหนังสือ                                                                                | 6             |
| ออกเลขที่หนังสือจากไฟล์แนบที่ลงนามจากภายนอก                                                            | 6             |
| 2.1.1 จองเลขที่หนังสือการจองเลขที่หนังสือสามารถกดจองได้โดยที่ยังไม่ต้องเลือกประเภทการส่งหรือชื่อเรื่อง | 6             |
| 2.1.2 สามารถกดปุ่มบันทึกร่างได้ทันทีโดยที่ยังไม่ต้องวางไฟล์แนบเข้าระบบ                                 | 6             |
| 2.1.3 การวาง Parameter ในไฟล์หนังสือ                                                                   | 7             |
| 2.1.4 การออกเลขที่หนังสือ                                                                              | 9             |
| 2.1.5 รับหนังสือ                                                                                       | .12           |
| 2.1.6 ส่งต่อหนังสือ > สามารถส่งต่อหนังสือได้ทั้งส่วนงานที่สร้างหนังสือ และส่วนงานที่รับหนังสือ         | .14           |
| รับหนังสือจากภายนอกมหาวิทยาลัย                                                                         | 15            |
| ค้นหาหนังสือ                                                                                           | 18            |
| ค้นหาหนังสือที่สร้าง                                                                                   | . 18          |
| ค้นหาหนังสือที่ลงทะเบียนรับ                                                                            | . 19          |
| ค้นหาหนังสือที่ส่งต่อ                                                                                  | 20            |
| ติดตามหนังสือ                                                                                          | 21            |
|                                                                                                    | BUSINESS FLOW |

#### 1. Business Flow

#### 1.1 Workflow การออกเลขที่หนังสือจากไฟล์แนบลงนามจากภายนอก

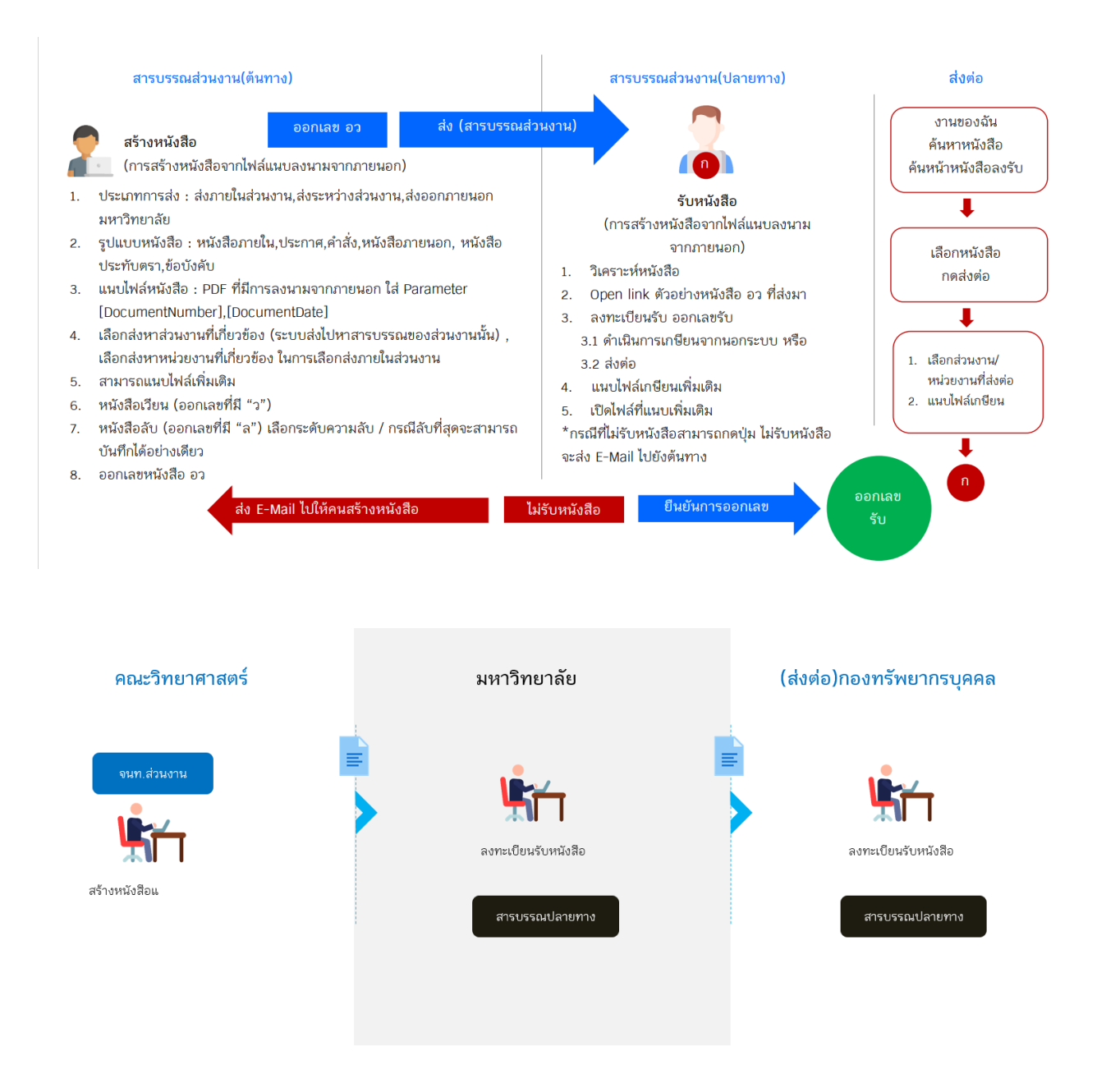

#### 1.2 Workflow รับหนังสือจากภายนอกมหาวิทยาลัย

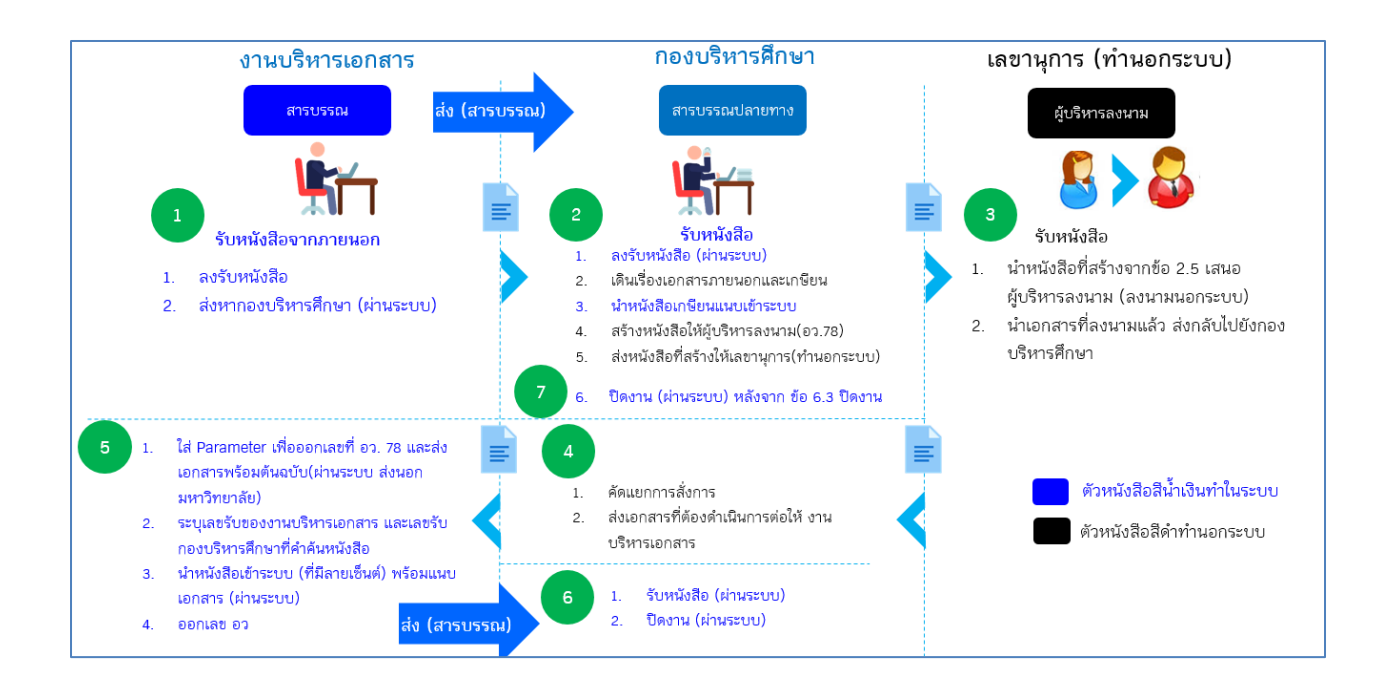

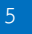

# 2 สร้างหนังสือ/รับหนังสือ

# 2.1 ออกเลขที่หนังสือจากไฟล์แนบที่ลงนามจากภายนอก

- 2.1.1 จองเลขที่หนังสือการจองเลขที่หนังสือสามารถกดจองได้โดยที่ยังไม่ต้องเลือกประเภท การส่งหรือชื่อเรื่อง
  - เลือกส่วนงาน/หน่วยงาน
  - เลือกรูปแบบหนังสือ เพื่อกำหนดชุดเลขที่การจองเลขที่ตามประเภทหนังสือ
  - กดปุ่มจองเลข อว. เพื่อออกเลขที่ตามรูปแบบหนังสือที่เลือก

| ออกเลขที่หนังสือจากไฟล์แนบที่ | ลงนามจากภายนอก                        |                                |                                       | สถานะหนังสือ : สร้างหนังสือ |
|-------------------------------|---------------------------------------|--------------------------------|---------------------------------------|-----------------------------|
| สร้างหนังสือให้ส่วนงาน        |                                       |                                |                                       |                             |
| ส่วนงาน * :                   | สำนักงานอธิการบดี                     | $\sim$                         | หน่วยงาน : กองเทคโนโลยีสารสนเทศ       | $\sim$                      |
| เบอร์โทร * :                  | 028496022                             |                                |                                       |                             |
| ช้อมูลหนังสือ/รับหนังสือ      |                                       | 3                              |                                       |                             |
| เลขที่หนังสือ :               |                                       | จองเลข อว.                     | วันที่สร้างหนังสือ : 12/11/2566 22:34 |                             |
|                               | มีเอกสารดันฉบับ(เช่น CD, ชองเอกสาร) : |                                |                                       | 2                           |
| ประเภทการส่ง * :              | ~                                     |                                | รูปแบบหนังสือ * : หนังสือภายใน        | $\sim$                      |
| ទើខារ * :                     |                                       |                                |                                       |                             |
| ชื่อเรื่อง <b>*</b> :         |                                       |                                |                                       |                             |
|                               |                                       |                                |                                       |                             |
| หมวดหมู่หนังสือ * :           |                                       |                                |                                       | Q 🗗                         |
| ระบุคำคันของหนังสือ :         | สำคันหาที่1,สำคันหาที่2               |                                |                                       |                             |
| ระดับขั้นความเร็ว :           | ~                                     |                                |                                       |                             |
| แนบไฟล์หนังสือ * :            | Click here to attach a file           | *กรุณาแนบไฟส์<br>.pdf เท่านั้น | หนังสือเวียน :                        |                             |
|                               | ศูมิอวิธีวางค่าด้วแปรใน PDF           | j                              |                                       |                             |

## 2.1.2 สามารถกดปุ่มบันทึกร่างได้ทันทีโดยที่ยังไม่ต้องวางไฟล์แนบเข้าระบบ

| ออกเลขที่หนังสือจากไฟล์แนบที่                      | ้ลงนามจากภายนอก                       |                                    |                                       | สถานะหนังสือ : สร้างหนังสือ |
|----------------------------------------------------|---------------------------------------|------------------------------------|---------------------------------------|-----------------------------|
| สจ้างหนังสือให้ส่วนงาน                             |                                       |                                    |                                       |                             |
| ส่วนงาน * :                                        | สำนักงานอธิการบดี                     | $\sim$                             | หน่วยงาน : กองเทคโนโลอีสารสนเทศ       | $\checkmark$                |
| เบอร์โทร * :                                       | 028496022                             |                                    |                                       |                             |
| ข้อมูลหนังสือ/รับหนังสือ                           |                                       |                                    |                                       |                             |
| เลขที่หนังสือ :                                    | อว 78.0124/14                         | จองเลข อว.                         | วันที่สร้างหนังสือ : 12/11/2566 22:34 | 10 <sup>1</sup>             |
|                                                    | มีเอกสารต์นฉบับ(เช่น CD, ซองเอกสาร) : |                                    |                                       |                             |
| ประเภทการส่ง * :                                   |                                       | $\sim$                             | รูปแบบหนังสือ * : หนังสือภายใน        | $\sim$                      |
| เรียน * :                                          |                                       |                                    |                                       |                             |
| ชื่อเรื่อง * :                                     |                                       |                                    |                                       |                             |
| หมวดหมู่หนังสือ * :                                |                                       |                                    |                                       | Q 🗗                         |
| ระบุคำดันของหนังสือ :                              | สำค้นหาที่1,สำค้นหาที่2               |                                    |                                       |                             |
| ระดับขั้นความเร็ว :                                |                                       | $\sim$                             |                                       |                             |
| แนบไฟล์หนังสือ * :                                 | Click here to attach a file           | *กรุณาแนบไฟล์<br>.pdf เท่านั้น     | หนังสือเวียน :                        |                             |
|                                                    | คูมือวิธีวางค่าด้วแปรใน PDF           |                                    |                                       |                             |
|                                                    |                                       | 4                                  |                                       |                             |
| <ul> <li>สามารถนำเลขที่หนังสือ ไปใช้หน่</li> </ul> | นังสือได้ทันที                        |                                    |                                       |                             |
| และลงนามจากภายนอก                                  | 1                                     | <u>ในที่กร่าง</u> บันทึกเลขทะเบียน | รับ ลงหนังสือ ส่ง                     |                             |

#### E-Saraban User Manual - คู่มือการใช้งานระบบสารบรรณ

= วันที่

#### 2.1.3 การวาง Parameter ในไฟล์หนังสือ

สารบรรณเตรียมไฟล์สำหรับการแนบไฟล์ที่ลงนามจากภายนอก •

| New Y r                   | n n n n                                | = View ~       |                    |          |   |
|---------------------------|----------------------------------------|----------------|--------------------|----------|---|
|                           | This PC > DATA (Dr) > Working CDS > MU |                | Y C Search         | MI       | 0 |
| A Home                    | Name ^                                 | Date modified  | Туре               | Size     | ~ |
| Atitiva - Personal        | 🧰 หนังสือแจ้งเรียน คณะ สถาบัน วิทยาลัย | 12/10/23 14:25 | Microsoft Edge PDF | 2,976 KB |   |
|                           | 🖻 หนังสือแขกตามเรียนถึง เบิ้ล          | 28/06/23 14:28 | PNG File           | 23 KB    |   |
| Desktop                   | 🧰 หนังสือขอเปลี่ยนแปลงงบประมาณ         | 17/10/23 16:01 | Microsoft Edge PDF | 88 KB    |   |
| ↓ Downloads               | 📄 หนังสือปกติ_เวียน_สารบรรณลับ         | 12/10/23 17:48 | Text Document      | 2 KB     |   |
| 🔄 Documents 🔹 🖈           | 🧰 หนังสือประกาศ_ลงนามแล้ว              | 29/06/23 16:44 | Microsoft Edge PDF | 234 KB   |   |
| items 1 item selected 87. | 2 KB                                   |                |                    |          |   |

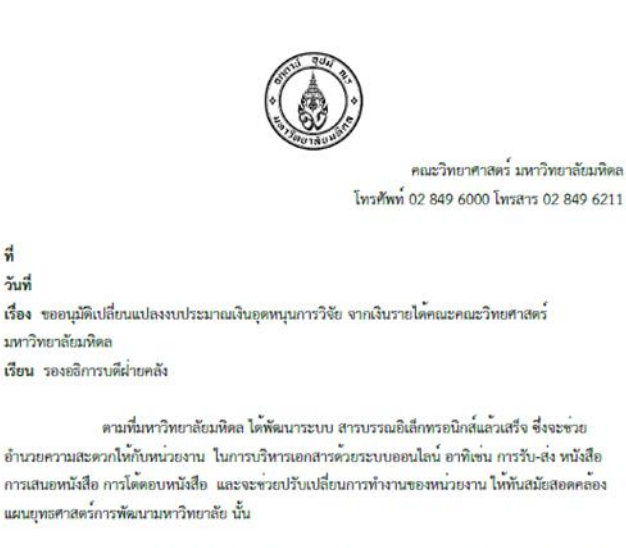

ในการนี้ เพื่อไพ้หน่วยงานภายในมหาวิทยาลัยเข้าใจหลักการ/ขั้นตอนการทำงานของระบบ และเข้าใจ วิธีการใช้งานเพื่อให้สามารถนำระบบสารบรรณอิเล็กทรอนิกส์ไปใช้ภายในหน่วยงาน ดังนั้นจึง ขอ เชิญท่าน คณบดีหรือผู้แทน เลขานุการท่านคณบคี และเจ้าหน้าที่สารบรรณของคณะหน่วยงานละ ไม่เกิน 3 ท่าน เข้าอบรมหลักสูตร การใช้งานระบบสารบรรณอิเล็กทรอนิกส์ ณ ห้องปฏิบัติการ คอมพิวเตอร์ 2038 ชั้น 2 อาคารเรียนรวมกลุ่มสังคมศาสตร์

tim

(นายฉัตรชัย มงคลกิต) รองอธิการบดีผ่ายคลัง

ใส่ (Parameter) ในไฟล์แนบที่ได้ลงนามจากภายนอก โดยโปรแกรม Adobe
 Reader - ออกเลขที่ อว: [DocumentNumber] วันที่: [DocumentDate]

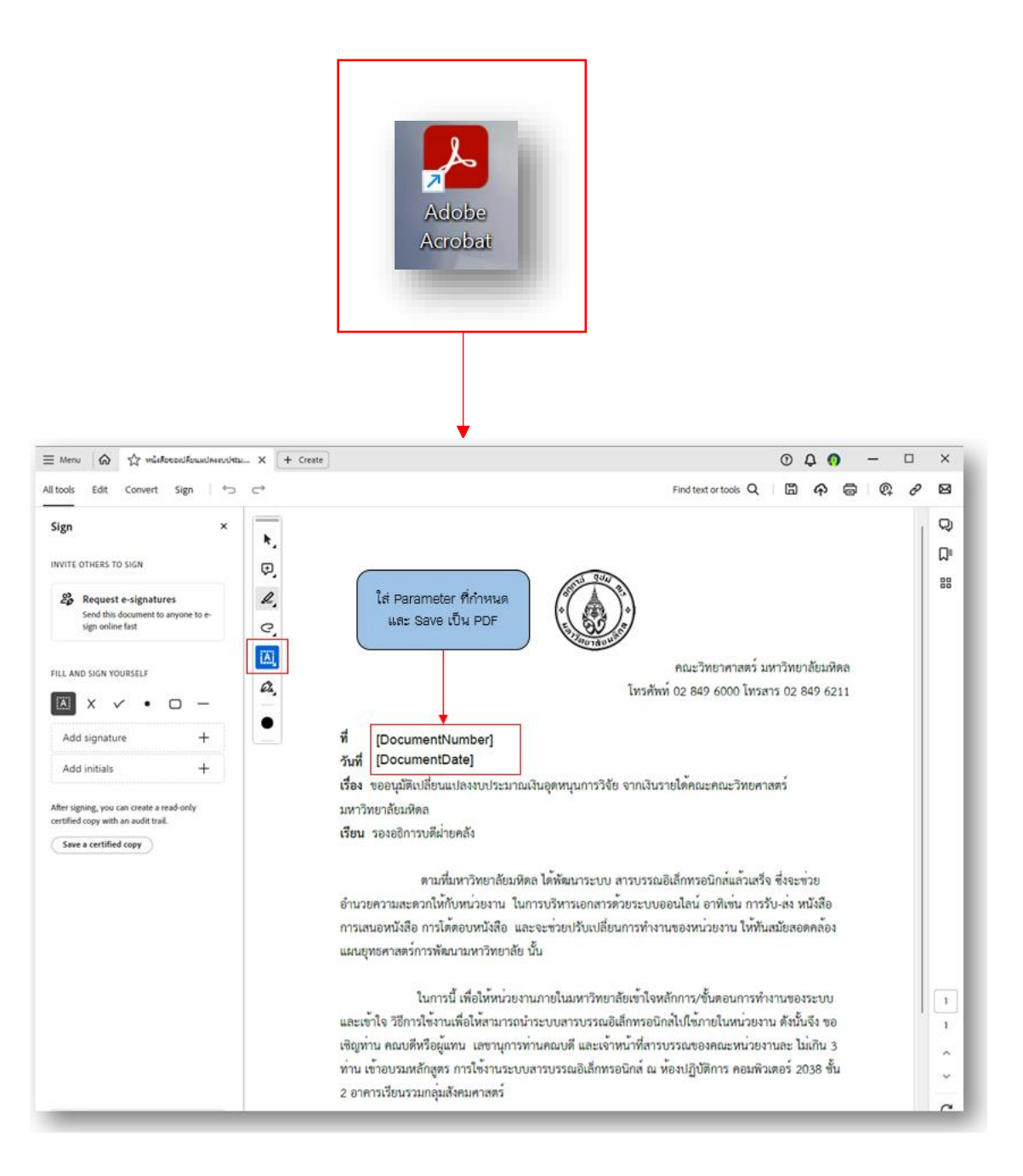

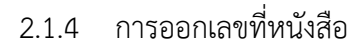

| ส่วนงาน<br>เบอร์โทร   | *: กองเทคโนโอยีสารสนเทศ<br>*:         | $\checkmark$          | หม่วยงาน :        | งานทัฒนาและบริหารระบบเทคโนโลยีสารสนเทศ | $\checkmark$ |
|-----------------------|---------------------------------------|-----------------------|-------------------|----------------------------------------|--------------|
| คหนังสือ/รับหนังสือ   |                                       |                       |                   |                                        |              |
| เลขที่หนังสือ :       |                                       | ออกเลขหนังสือ(แนบ     | วันที่ในหนังสือ : | 21/12/2566                             | 4141a<br>+11 |
|                       | มีเอกสารดันฉบับ(เช่น CD, ชองเอกสาร) : |                       |                   |                                        |              |
| ประเภทการส่ง * :      |                                       | $\checkmark$          | รูปแบบหนังสือ * : |                                        | $\sim$       |
| ชื่อเรื่อง * :        |                                       |                       |                   |                                        |              |
| เรียน * :             |                                       |                       |                   |                                        |              |
| หมวดหมู่หนังสือ * :   |                                       |                       |                   |                                        |              |
| ระบุศาค้นของหนังสือ : | ศาค้นหาที่1,ศาค้นหาที่2               |                       |                   |                                        |              |
| ระดับขั้นความเร็ว :   |                                       | $\sim$                |                   | หนังสือเวียน                           |              |
| แนบไฟล์หนังสือ * :    | Click here to attach a file           | *กรุณาแนบไฟล์ .pdf เท | ำนั้น             |                                        |              |
|                       | คู่มือวิธีวางค่าตัวแปรใน PDF          |                       |                   |                                        |              |
|                       |                                       |                       |                   |                                        |              |
|                       |                                       |                       | đ                 | va Yırıa                               |              |

- ไปที่เมนู สร้างหนังสือ > เมนูสร้างหนังสือ "ออกเลขที่หนังสือจากไฟล์แนบที่ลงนาม จากภายนอก"
- ระบุส่วนงาน/หน่วยงานของหนังสือ โดยระบบจะแสดงหน่วยงานของผู้ใช้งานให้เป็น ค่าเริ่มต้น
- ระบุประเภทการส่ง และระบุรูปแบบของหนังสือ ประเภทหนังสือ:
  - ส่งภายในส่วนงาน/หน่วยงาน
  - ส่งระหว่างส่วนงาน/หน่วยงาน
  - ส่งภายนอกมหาวิทยาลัย
- ชนิดแบบฟอร์มหนังสือ: ในส่วนนี้เมื่อทำการเลือก จะมีผลต่อชุดเลขที่ที่จะทำการ ออกเลขอว
  - หนังสือภายใน
  - ประกาศ
  - คำสั่ง
  - ข้อบังคับ
  - หนังสือภายนอก
  - หนังสือประทับตรา

#### E-Saraban User Manual - คู่มือการใช้งานระบบสารบรรณ

- 5) ระดับชั้นความเร็ว : ในส่วนนี้หากระบุ จะแสดงที่งานรอดำเนินการของส่วนงานที่ส่ง
  - ด่วน
  - ด่วนมาก
  - ด่วนที่สุด
- ระบุหมวดหมู่หนังสือ ซึ่งสามารถเลือกได้แค่หมวดหมู่เดียวเท่านั้น
- 7) แนบไฟล์ที่ต้องการให้ระบบทำการสแตมป์เลข อว ในหนังสือให้เข้าระบบ
- 8) ระบุส่วนงาน/หน่วยงานที่ต้องการส่งหนังสือไปให้ ซึ่งสามารถเลือกได้มากกว่า 1 ส่วนงาน/หน่วยงาน โดยคลิกที่ปุ่ม "เพิ่ม" ระบบจะแสดง popup ให้ทำการเลือก ส่วนงาน/หน่วยงาน จะขึ้นอยู่กับการเลือกประเภทการส่ง ณ รายละเอียดหนังสือ ด้านบน
  - หากเลือกส่งส่วนงาน/หน่วยงานภายในระบบจะให้เลือกเฉพาะส่วนงาน/ หน่วยงานที่ User login สังกัด
  - หากเลือกส่งระหว่างส่วนงาน/หน่วยงาน ระบบจะให้เลือกระดับส่วนงานที่ต้อง ส่ง และระดับหน่วยงานที่ต้องการส่งไปหา

| ส่งหาส่วนงานที่เกี่ยวข้อง           |                 |                   |                                                              |
|-------------------------------------|-----------------|-------------------|--------------------------------------------------------------|
| 🕂 เพิ่ม 🗙 ลบ 💥 ลบทั้งหมด            |                 |                   |                                                              |
| ส่วนงาน                             |                 | หน่วยงาน          |                                                              |
|                                     | No              | items to display. |                                                              |
|                                     | « <             | 1 >               |                                                              |
|                                     |                 |                   |                                                              |
|                                     |                 |                   |                                                              |
| ต่อส่วนอาบที่เกิศาวข้อง             |                 |                   |                                                              |
|                                     |                 |                   |                                                              |
| ดับหาส่วนงาน: สำนักงานอธิการบดี 🌇 🔎 | ต้นหาหน่วยงาน : | R 0               |                                                              |
| . Completion of the second          |                 |                   | มาระบาทการแก้ง : จะสารการการการการการการการการการการการการกา |
| เลอกหน่วยงานของนต                   |                 |                   | เงียน*:                                                      |
|                                     |                 |                   | ชื่อเรื่อง * :                                               |
|                                     |                 | ปิดหน้าจอ         | สงระหว่างส่วนงาน/หน่วยงาน                                    |
|                                     |                 |                   | ส่งหนึ่งสือใปนอกมหาวิทยาลัย                                  |
|                                     |                 |                   |                                                              |
|                                     |                 |                   |                                                              |
|                                     |                 |                   |                                                              |
| ส่งส่วนงานนี้เกี่ยวข้อง             |                 |                   | X                                                            |
|                                     |                 |                   |                                                              |
| สันหาส่วนงาน 🕞 💭                    | สัมหาหม่วยงาน : | <b>6</b> 0        | ประเภทการส่ง *: ส่งระพร่างส่วนงาน/พน่วยงาน                   |
|                                     |                 |                   | dime*:                                                       |
| เสอกสวนงานทั้งหมด                   |                 |                   | สืบสืบสาน ส่งในส่วนงาน/หน่วยงาน                              |
|                                     |                 |                   | ส่งระหว่างส่วนงาน/หน่วยงาน                                   |
|                                     |                 | ปิดหน้าจอ         | ส่งหนังสือไปนอกมหาวิทยาลัย                                   |
|                                     |                 |                   | หมวดหมู่หนึ่งสือ * :                                         |
|                                     |                 |                   |                                                              |
|                                     |                 |                   |                                                              |

9) แนบไฟล์เพิ่มเติม กรณีที่มีส่งที่ต้องการแนบไปด้วย โดยคลิกที่ปุ่ม "เพิ่ม"

| สิ่งที่แนบมาด้วย |         |                      |
|------------------|---------|----------------------|
| 🕂 ເຫັ້ມ 🗙 ລນ     |         |                      |
| วันที่แนบ        | แนบไฟล์ | รายละเอียด           |
|                  |         | No items to display. |

| ชื่อ - นามสกุล        | : คุณอกนิษฐ์ user04                                                             |                                                            |
|-----------------------|---------------------------------------------------------------------------------|------------------------------------------------------------|
| แนบไฟล์               | : กำหนดการอบรมระบบสารบรรถเอ็เล็กทรอนิกส์_แนบเพิ่ม.pdf<br>(PDF File)<br>92.74 KB | ×                                                          |
|                       | **ใฟล์แนบ: ขนาดไฟล์แนบจะถูก จำกัด ไว้ที่ 10 MB สามารถแนบไฟล์ PDF เท่านั้น       | สามารถเพิ่มไฟล์แนบได้หลากหล<br>ชนิด และขนาดสูงสุดที่ 10 MB |
| * กรุณารอไฟล์ Uplo    | ad สักครู่                                                                      | → ° '                                                      |
| รายละเอียด            | : กำหนดการ                                                                      | และระบุรายละเอียดของไฟล์แนบ<br>(                           |
| *กรณีที่เป็น Link ไฟส | ล์ กรุณาใส่ที่ช่องรายละเอียด                                                    |                                                            |
| วันที่แนบ             | : 14/11/2566 10:07                                                              |                                                            |
|                       |                                                                                 | Nuto noito                                                 |

- 10) เลือก "บันทึกร่าง" เพื่อสามารถเข้ามาดำเนินการแก้ไขหนังสืออีกครั้ง
- เลือก "บันทึกออกเลข อว. ลงหนังสือ" ระบบจะดำเนินการสแตมป์เลขที่ อว และ
   วันที่ ลงในไฟล์หนังสือทีแนบเข้าระบบ

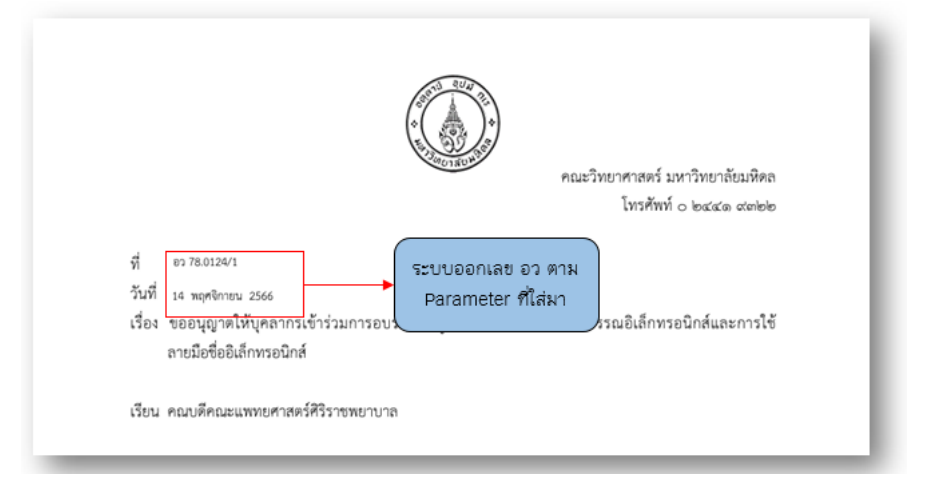

 เลือก "ส่ง" ระบบจะดำเนินการส่งหนังสือไปยังส่วนงาน/หน่วยงานที่เลือกและ สถานะจะถูกเปลี่ยนเป็นรอสารบรรณปลายทางพิจารณา

| สิ่งที่แนบมาด้วย |                                               |            |               |     |               |                   |
|------------------|-----------------------------------------------|------------|---------------|-----|---------------|-------------------|
| 🕂 เพิ่ม 🗙 ลบ     |                                               |            |               |     |               |                   |
| วันที่แนบ        | แบบไฟล์                                       |            |               |     | รายละเอียด    | แบบไฟล์โดย        |
| 21/12/2566       | 2.ตัวอย่างหนังสือ ถึงกระทรวงการต่างประเทศ.pdf |            | บันทึกแนบไฟล์ |     |               | Mr.MU Admin Admin |
|                  | l                                             | บันทึกร่าง | บันทึก        | ส่ง | ยกเลิกหนังสือ |                   |

2.1.5 รับหนังสือ

 งานจะแสดงอยู่ที่หน้ารอดำเนินการของผู้รับหนังสือ ที่จะแสดงงานที่ด่วน และงาน ทั้งหมดที่ยังไม่มีการดำเนินการรับหนังสือ โดยให้คลิกไปที่คอลัมน์ด้านหลังเพื่อเปิด รายละเอียดหนังสือและลงรับ

|                                               |                            |                         |                    | แสดงงานที่<br>อยู่ในหน้าง<br>ที่ด้าง | ี่เข้ามาที่ระบ <sup>ุ</sup><br>านรอดำเนินเ | บ งานทั้งหมดที่<br>การ และงานด่วน                               | 🛓 งาบทั้งหมด:(1) <b>งาน</b> ก | <del>ต่วน:(1)</del> เข้าสู่ระบบโดย : นส.อธิดียา user | 01 <u>Log Out</u> |
|-----------------------------------------------|----------------------------|-------------------------|--------------------|--------------------------------------|--------------------------------------------|-----------------------------------------------------------------|-------------------------------|------------------------------------------------------|-------------------|
| ری<br>میں میں میں میں میں میں میں میں میں میں | ) E-SAR.<br>າເດັນທາງ 🖹 ອານ | ABAN<br>ของฉัน 👌 สร้างเ | าบังสือ 🎒 รับหาบัง | สื่อจากนอกมาการิหยาลัย               | ođa 🛛 🖪 🖘                                  | มราน <b>เ</b> ริ่มสภารไข้เราน                                   |                               |                                                      |                   |
| งานรอดาเร<br>รายการ - ส่วน                    | มนการ                      |                         |                    |                                      |                                            |                                                                 |                               |                                                      |                   |
|                                               |                            |                         |                    |                                      |                                            |                                                                 |                               | สานวา                                                | เ 1 รายการ 1 หน้า |
| ส้นหาจาก A                                    | II fields                  | $\sim$                  | C                  |                                      |                                            |                                                                 |                               |                                                      |                   |
| ความเร็ว                                      | เลขที่หนังสือ              | ເລນທີ່ລະກັນ             | วันที่ส่ง          | เรื่อง                               |                                            | ຈາກ                                                             | สถานะ                         | ส่วนงาน/หน่วยงานต้นเรื่อง                            |                   |
| ด่วน                                          | ap 78.0124/1               |                         | 14/11/2566 10:23   | การใช้งานระบบสารบรรณอิเล็กทรอนิกส์   |                                            | คุณอกนิษฐ์ user04<br>สำนักงานอธิการบดี/กองเทคโนโลยี<br>สารสนเทศ | รอสารบรรณปลายทางพิจารณา       | สำนักงานอธิการบดี/กองเทคโนโลยีสารสนเทศ               |                   |
|                                               |                            |                         |                    | × ×                                  | 1 >                                        |                                                                 |                               |                                                      |                   |
|                                               |                            |                         |                    |                                      |                                            | R                                                               | ลิก เพื่อดำเนินการ ลงรับห     | นังสือ                                               |                   |

- 2) ระบบแสดงรายละเอียดหนังสือที่ถูกส่งมา เพื่อลงรับในระบบ
- โดยเมื่อกดปุ่ม "ยืนยันลงเลขรับ" เรียบร้อยแล้ว ยังคงเปิดหน้าเดิมทิ้งไว้ได้อยู่ เพื่อให้นำหนังสือไปดำเนินการเกษียนหนังสือภายนอกระบบให้เสร็จสิ้น และกลับมา แนบไฟล์เกษียนในระบบที่ช่อง "แนบไฟล์หนังสือเกษียน/คำสั่ง (ถ้ามี)"

| รับหนังสือ                                                  |                                    |                             |                      |                            | สถานะหนังสือ : รอสารบรรณปลายทางพิจารณา |  |  |
|-------------------------------------------------------------|------------------------------------|-----------------------------|----------------------|----------------------------|----------------------------------------|--|--|
| ข้อมูดหนังสือ(ดันเรื่อง)                                    |                                    |                             |                      |                            |                                        |  |  |
| แสดงตัวอย่างหนังสือ :                                       | an 78.0124/1                       |                             | ຈະທັນນັ້ນຄວາມເຈົ້ວ : | ด่วน                       | $\checkmark$                           |  |  |
| วันที่สร้างหนังสือ :                                        | 14/11/2566 09:49                   | 0                           | ประเภทหนังสือ * :    | ส่งระหว่างส่วนงาน/หน่วยงาน | $\sim$                                 |  |  |
| รายสาร์แดกนังสือ(ต้นเรื่อง) และ รายสาร์แลการดาตานีแนร์น     |                                    |                             |                      |                            |                                        |  |  |
| เลขที่รับ:                                                  |                                    |                             | วันที่รับ :          |                            | 10                                     |  |  |
|                                                             | มีเอกสารคันฉบับ(เช่นCD,ชองเอกสาร)  |                             |                      |                            |                                        |  |  |
| เรียน :                                                     | aŝnis                              |                             |                      |                            |                                        |  |  |
| ชื่อเรื่อง :                                                | การใช้งานระบบสารบรรณอิเด็กทรอนิกส์ |                             |                      |                            |                                        |  |  |
| หน่วยงานเจ้าของหนังสือ :                                    | สำนักงานอธิการบดี                  |                             |                      |                            |                                        |  |  |
| หมวดหมู่หนังสือ :                                           | หมวดที่ 5 การบริหารบลดล            |                             |                      |                            | n 🔁 🔎                                  |  |  |
| ระบุศาคันของหนังสือ :                                       | 22101                              |                             |                      |                            |                                        |  |  |
|                                                             |                                    |                             |                      |                            |                                        |  |  |
| สิ่งที่แนบมาตัวย(ตันเรื่อง)                                 |                                    |                             |                      |                            |                                        |  |  |
| วันที่แหบ<br>14/11/2566 <mark>สัวอย่างเครียมออกเอบข์</mark> | แบบไฟล์<br>ใจากส่วนงานไปส่วน.odf   | แนบไฟล์                     | รายละเอียด           |                            | แนบไฟล์โดย<br>คุณอกนิษฐ์ user04        |  |  |
| รายละเอียดหนังสือเกษียนของผู้ลงทะเบียนรับหน้                | งสือ                               |                             |                      |                            |                                        |  |  |
| แนบไฟล์หนังสือเกษียน/ศาสั่ง (ถ้ามี) :                       | Click here to attach a file        | *กรุณาแหบไฟล์ .pdf เท่านั้น |                      |                            |                                        |  |  |
|                                                             | คืมสันการออ                        | กลาร์น กิดภาม กิดภาพอาสงต่อ | วิปรักษณีเลือ        |                            |                                        |  |  |

- 4) เลือก "ยืนยันการออกเลขรับ" เพื่อลงเลขรับในระบบ
- เลือก "ปิดงาน" ระบบจะปิดงานหนังสือนั้นทันที และสถานะจะถูกเปลี่ยนเป็น พิจารณาเสร็จสิ้น
- 6) เลือก "ปิดงานและส่งต่อ" ระบบจะปิดงานนี้ และจะ Open link ไปที่หน้าจอส่ง ต่อหนังสือให้ดำเนินการเลือกส่วนงาน/หน่วยงานที่จะส่งหนังสือนี้ไปต่อ
- สอก " ไม่รับหนังสือ" กรณีที่ดำเนินการลงเลขรับแล้วจะไม่สามารถเลือกไม่รับ หนังสือได้

| หนังสือเกษียนของผู้ลงหะเบียนรับหนังสือ           |                                                                                                    |
|--------------------------------------------------|----------------------------------------------------------------------------------------------------|
| แนบไฟล์หนังสือเกษียน/ศาสัง (ถ้ามี) :             | ick here to attach a file                                                                                                    |
|                                                  | futfurmaanuertu Biernuszásáa tuftortioda                                                                                                    |
| คลิก ยืนยันออกเลขรับ เพื่อสแตมป์ลงใน<br>แช่งชื่อ | โหราสหารถูกบุลี<br>รูปสังหา<br>ในสี 14 พฤศภาพ 2556<br>เรลา 0.31<br>พณริยาสารสร้ามที่ระเสียมต่อ<br>โมรศักร์ c bacas andeb                                                                                                    |
|                                                  | ที่ อารอออมา<br>วันที่ เส พบุศิกรณ 2666<br>เรื่อง ขออมูญาตให้บุศลากรเข้าร่วมการอบรมเหลักสูตรการพัฒนาระบบสารบรรณยิเล็กทรอนิกล์และการใช้<br>ลายมิอร์อมิส์กทรอนิกล์                                                                                                    |
|                                                  | เรียน คณาเด็คณะแททยศาสตร์ที่วิราชทยาบาล                                                                                                    |
|                                                  | ตามที่คณะแพทยศาสตร์ศิริวราชทบาบาล แจ้งกำหนดจะจัดการยบมหลักสูงรการทัพนารรบบ<br>สารบรรณชิเด็กทรอมิกล์และการไข้สายมิยชี้ยิ่งได้การขยังกล์ ในวันทุกร์ที่ พศ สุงาคม เอะชอง เลข o.e.co -<br>ดศ.co น. ณ ท้องประชุม ๑ สำนักงามคมบดี คณะแพทยศาสตร์ศิริวราชทบาบาล ในการนี้คณะวิทยาศาสตร์มี<br>ความนี้หว่างารขยามติดก่าวจะเป็นการของเห่วนงาน ให้มีการปฏิบัติงานด้านทั้งหายอกสารที่เป็น<br>เหรือท่าน และมิทิศการสองคลับตามนนี้บาย Digital Convergent ของเหาวิทยาลัย จึงมีความประสงค์ขอให้<br>บุลงการบรรมส คักก่าว |
|                                                  | ในการนี้ จึงขออนุญาตให้บุคลากรลังก็ตดอะวิทยาศาสตร์ สำนักรานคอมดี จำนวน ๓ ท่าน เข้า                                                                                                    |

#### E-Saraban User Manual - คู่มือการใช้งานระบบสารบรรณ

2.1.6 ส่งต่อหนังสือ > สามารถส่งต่อหนังสือได้ทั้งส่วนงานที่สร้างหนังสือ และส่วนงานที่รับ หนังสือ

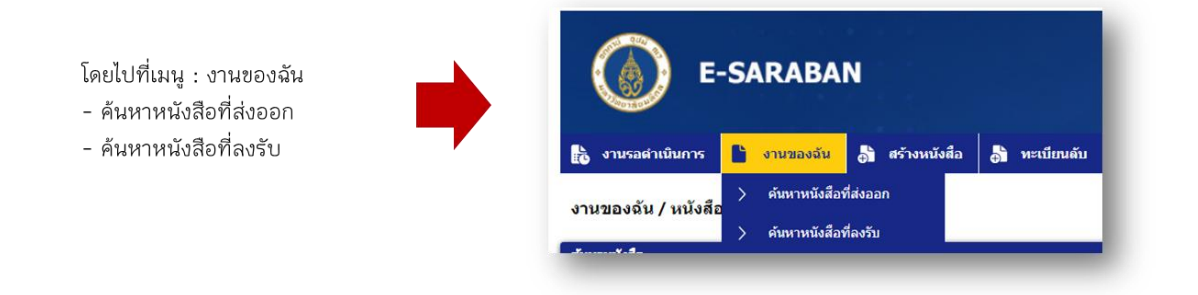

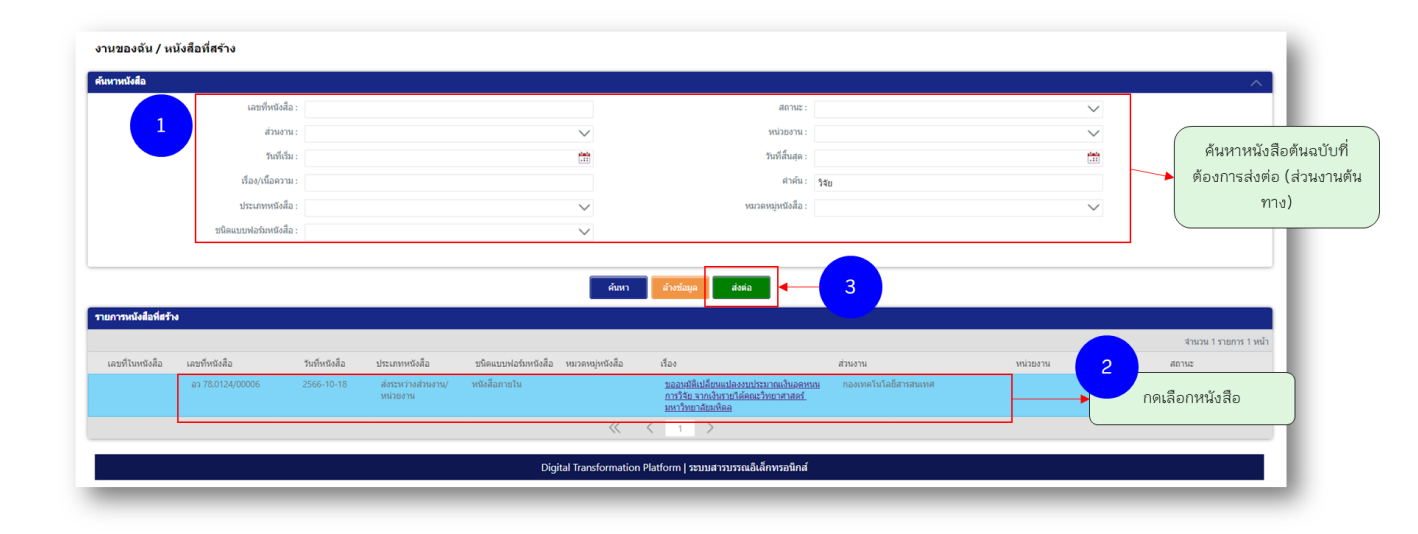

 เลือกระบุส่วนงาน/หน่วยงานที่ต้องการส่งหนังสือไปให้ ซึ่งสามารถเลือกได้มากกว่า
 1 ส่วนงาน/หน่วยงาน โดยคลิกที่ปุ่ม "เพิ่ม" ระบบจะแสดง popup ให้ทำการเลือก ส่วนงาน/หน่วยงาน

| spintal   intermediation intermediation in                                                                                                    | ้งต่อหนังสือ                                                                                                    |                                                                                                    |                   |
|----------------------------------------------------------------------------------------------------|----------------------------------------------------------------------------------------------------|----------------------------------------------------------------------------------------------------|-------------------|
| etaronda statuti in a voluni in a voluni i                                                                                                    | โอมูลหาวังชื่อ                                                                                                    |                                                                                                    |                   |
| subdrackie monodel *   worder   worder        worder     worder <th>ອຸສັາວວ່າຫານັບຄົວ :</th> <th>101 and 101 and 101 an</th> <th></th> | ອຸສັາວວ່າຫານັບຄົວ :                                                                                                    | 101 and 101 and 101 an |                   |
| synth           units           inits           inits </td <td>วินที่สร้างหนังสือ :</td> <td>19/10/2566 🕅 gazanisalaani alaani 🖓</td> <td></td>                                                                                                    | วินที่สร้างหนังสือ :                                                                                                    | 19/10/2566 🕅 gazanisalaani alaani 🖓                                                                                                    |                   |
| understand   understand   understand <td>อนุษากวังชื่อ</td> <td></td> <td></td>                                                                                                    | อนุษากวังชื่อ                                                                                                    |                                                                                                    |                   |
| de   de   de <td>เลขที่หณังสือ :</td> <td>av 72.0134/00009</td> <td></td>                                                                                                    | เลขที่หณังสือ :                                                                                                    | av 72.0134/00009                                                                                                    |                   |
| full                                                                                                    | เรือน :                                                                                                    | saadhmuddheada                                                                                                    |                   |
| www.chi.<br>www.chi.<br>www.ch                                                                                                    | fadar:                                                                                                    | รองพูมิสืบมีสามประการประการประการประการประการประการประการประการประการประการประการประการประการประการประการประการ                                                                                                    |                   |
| warren fan mele kannen mele kannen mele ka                                                                                                    |                                                                                                    |                                                                                                    |                   |
| winnerschilt im die Kraubendelt<br>winnerschilt im die Kraubendelt<br>winnerschilt winnerschilt winn                                                                                                    | หน่วยงานจำของหนึ่งสือ :                                                                                                    | กองกหรังโอโสารขณฑ                                                                                                    |                   |
| syndaandal:<br>yeenaandal:<br>yeena                                                                                                    | หลวดหลุ่พรัดติอ :                                                                                                    | nani Lennhemitis 💀                                                                                                    |                   |
| protocol     with::::::::::::::::::::::::::::::::::::                                                                                                    | ระบุสาล่นของหนึ่งสือ :                                                                                                    |                                                                                                    |                   |
|                                                                                                    | Assource/for         400           Interaction         400           Assochance/forme         222           Assochance/forme         100           Interaction         100 |                                                                                                    | ระบุหมายเหตุที่ส่ |
| flufurmateia                                                                                                    | sanavej :                                                                                                    |                                                                                                    |                   |
|                                                                                                    |                                                                                                    | Butturnalasta                                                                                                    |                   |

#### 2.2 รับหนังสือจากภายนอกมหาวิทยาลัย

 โดยไปที่เมนู: รับหนังสือจากภายนอกมหาวิทยาลัย โดยผู้ใช้งานต้องเตรียมไฟล์ PDF หนังสือที่รับจากภายนอกมหาวิทยาลัย Scan เข้าระบบ

| 🔬 งามรอศาเนินก | E-SARABAN<br>มการ 🗈 งานของฉัน 🔊 สร้างหนังสือ 🔊 ทะเบียนอ่                                                                                                    | มีน 💦 รับหนังสือจากนอกมหาวิทยาลัย                                                |
|----------------|----------------------------------------------------------------------------------------------------|----------------------------------------------------------------------------------|
| EC TRADUCE     |                                                                                                    | C Sharad tingen and ad                                                           |
|                |                                                                                                    |                                                                                  |
|                | <mark>ด่วนที่สุด</mark><br>ที่ อว ๐๖ดต/ว ๒๒๒๐<br>จำเภอเมืองนครปฐม<br>จังหวัดนครปฐม ๗๓๓                                                                                                    | เครปฐม                                                                           |
|                | « প্রাণম ৬৫ঁ১১                                                                                                    |                                                                                  |
|                | เรื่อง ขอเข็ญร่วมทำบุญถวายผ้าพระกฐินพระราชทาน ณ วัดไหม่ปั่นเกลียว อำเภอเมือง<br>จังหวัดนครปธม                                                                                                    | นครปฐม                                                                           |
|                | เรียน อธิการบดีมหาวิทยาลัยมหิดล                                                                                                    |                                                                                  |
|                | สิ่งที่ส่งมาด้วย แบบแสดงความจำนงร่วมเป็นเจ้าภาพเนื่องในพิธีถวายผ้าพระกฐินพระ<br>พุทธศักราช ๒๕๖๖ จำนวน ๑ ฉบับ                                                                                                    | ารทาน                                                                            |
|                | ด้วยพระบาทสมเด็จพระเจ้าอยู่หัว ทรงพระกรุณาโปรดเกล้าฯ พระร<br>นายวิรัตน์ ปิ่นแก้ว อธิการบดีมหาวิทยาลัยราชภัฏนครปฐม เพื่อเชิญไปทอดเ<br>ณ วัดใหม่ปั่นเกลียว อำเภอเมืองนครปฐม จังหวัดนครปฐม วันอาทิดย์ที่ ๕ พฤศจิกายเ<br>ในการนี้ มหาวิทยาลัยราชภักนครปฐม จึงตวิตยาติยรายห่าน และหา | าขทานผ้าพระกฐินให้<br>าวายยังที่ขุมนุมสงฆ์<br>4 ๒๕๖๖ นั้น<br>เวยงานในสังกัด หรือ |
|                | ผู้มีจิตศรัทธาร่วมอนุโมทนาโนการทำบุญถวายพระกฐินพระราชทาน ในวันอาทิเ                                                                                                    | ตย์ที่ ๕ พฤศจิกายน                                                               |
|                | ๒๕๖๖ เวลา ๑๓.๐๐ น. เป็นต้นไป ณ วัดใหม่ปิ่นเกลียว อำเภอเมือง จังหวัดนครปฐม แ                                                                                                    | ละร่วมทำบุญได้ที่บัญขี                                                           |
|                | ธนาคารกรุงไทยสาขานครปฐม บัญชีเลขที่ ๔๗๐-๐-๕๕๖๖๓-๓ ขือบัญชี<br>วัดใหม่ปันเกลียว" ตั้งแต่บัดนี้ถึงวันอังคารที่ ๓๓ ตุลาคม ๒๕๖๖ พร้อมได้แนบแบบแส                                                                                                    | "กฐินพระราชทาน<br>ดงความจำนงร่วมเป็น                                             |
|                | เจ้าภาพเนื่องในพิธีถวายผ้าพระกฐินพระราชทานพุทธศักราช ๒๕๖๖ รายละเอียดปรากภู                                                                                                    | ุตามสิ่งที่ส่งมาพร้อมนี้<br>เชิ่งสัตว์สินส์นั้นนอกเ                              |
|                | และต่วยอานุงกาพแห่งบุญกุพเลทท่านเตรงมหาบุญ ขออานางทุณหระหารรทนตรอและ<br>จงตลบันตาลให้ท่านและบุคลากร ประสบแต่ความสขความเจริญทกประการ                                                                                                    | รสาทาเพลทอทสาย                                                                   |
|                | จึงเรียนมาเพื่อโปรดพิจารณา และขอขอบคณมา ณ โอกาสนี้                                                                                                    |                                                                                  |
|                |                                                                                                    |                                                                                  |
|                | ายและคา                                                                                                    |                                                                                  |
|                | the                                                                                                    |                                                                                  |
|                | (อาจารย์ ตร. วิรัตน์ ปันแก้<br>ภลิการเต็มหาวิทยาลัยราชภัภนะ                                                                                                    | ว)<br>ารปรม                                                                      |
|                |                                                                                                    |                                                                                  |
|                | สำนักศิลปะและวัฒนธรรม<br>โทร o orfeo dimoo                                                                                                    |                                                                                  |
|                | ใปรษณีข์อิเล็กทรอนิกส์saraban@npru.ac.th                                                                                                    |                                                                                  |
|                |                                                                                                    |                                                                                  |
|                |                                                                                                    |                                                                                  |
|                |                                                                                                    |                                                                                  |
|                |                                                                                                    |                                                                                  |

ตัวอย่าง : หนังสือที่รับจากภายนอกมหาวิทยาลัย

2) ระบุรายละเอียดหนังสือรับจากภายนอกมหาวิทยาลัย

| รับหนังสือจากภายนอกมหาวิทยาลัย                                                                             |                                                                                                    |                                                            | สถานะม                                               | เน้งสือ : สร้างหนังสื |
|----------------------------------------------------------------------------------------------------|----------------------------------------------------------------------------------------------------|------------------------------------------------------------|------------------------------------------------------|-----------------------|
| สร้างหนังสือให้ส่วนงาน                                                                                     |                                                                                                    |                                                            |                                                      |                       |
| ส่วนอาน * :                                                                                                | มหาริทยาลัยมหิดล 🗸                                                                                                    | ะ มะกอนรักษา                                               | งานบริหารเอกสาร                                      | $\checkmark$          |
| เบอร์โทร * :                                                                                               | 028496000                                                                                                    |                                                            |                                                      |                       |
| อ้อมูดหนังสือ/รับหนังสือ                                                                                   |                                                                                                    |                                                            |                                                      |                       |
| เลขที่หนังสือ :                                                                                            |                                                                                                    | ວັນທີ່ວັນຫນັດສື່ລ :                                        | 27/10/2566 00:22                                     | 6                     |
|                                                                                                    | ✔ มีแอกสารคันฉบับ(เช่น CD, ชองเอกสาร) :                                                                                                    | รາຍລະເມືຍລ :                                               |                                                      |                       |
| หนังสือลงวันที่ * :                                                                                        | 05/10/2566 00:54                                                                                                    | เลขที่ในหนังสือ * :                                        | an 0633/n 2220                                       |                       |
| ើខារ * :                                                                                                   | อธิการบดีมหาวิทยาลัยมพิดล                                                                                                    | หน่วยงานเจ้าของหนังสือ * :                                 | มหาวิทยาลัยราชภัฏนครปฐม                              |                       |
| ชื่อเรื่อง * :                                                                                             | ขอเชิญร่วมท่าบุญถวายผ้าพระกฐินพระราชทาน ณ วันใหม่ปันเกลียว อำเภอเมืองนครปฐม จังห                                                                                                    | วัดแครปฐม                                                  |                                                      |                       |
| หมวดหมุ่หนังสือ * :                                                                                        | หมวดที่ 8 การฝึกอบรม บรรยาย ทน และการคงาน                                                                                                    |                                                            | n                                                    | P                     |
| ระบุศาคันของหนังสือ :                                                                                      | spirite                                                                                                    |                                                            |                                                      |                       |
| ระดับขึ้นความเร็ว :                                                                                        | พ่วน                                                                                                    |                                                            |                                                      |                       |
| แบบไฟล์หนังสือ * :                                                                                         | เลกสำรับเข้าจากภายนอก.pdf ×<br>(PDF File)<br>2.26 M8                                                                                                    |                                                            |                                                      |                       |
|                                                                                                    |                                                                                                    | •                                                          |                                                      |                       |
| กรอกข้อ<br>- ระบุหา<br>- เลขที่ใ<br>- ผู้ลงม<br>- หน่วย<br>- ชื่อเรื่อ<br>- ระบุคำ<br>- ระดับช้<br>- แนบไท | มูลหนังสือ<br>รังสือลงวันที่<br>นหนังสือ<br>ามในหนังสือ<br>งานที่เป็นเจ้าของหนังสือที่ได้รับมา<br>ง<br>ค้น (สามารถระบุได้มากกว่า 1 คำค้น ) ตัวเ<br>รั้นความเร็ว : ด่วน,ด่วนมาก,ด่วนที่สุด<br>ไล่หนังสือ(ที่ได้ลงนามจากภายนอก) : นำไง | อย่างการใส่คำค้นมากกว่า 1 :<br>ฟล์ PDF ที่ได้รับมาจากนอกมห | รายได้,วิจัย<br>าวิทยาลัยแนบใส่ระบบ (แนบได้เฉพาะ PDF | .)                    |

3) เลือกส่งหาส่วนงานที่เกี่ยวข้อง โดยการกด "เพิ่ม" เพื่อเลือกส่งส่วนงาน/หน่วยงาน

• เลือกว่าจะส่งในส่วนงาน/หน่วยงาน หรือ ส่งระหว่างส่วนงาน/หน่วยงาน

| รูปแบบการส่งต่อ * : | 🦳 ส่งต่อภายในส่วนงาน | 🔍 ส่งต่อระหว่างส่วนงาน |  |
|---------------------|----------------------|------------------------|--|
| ด้นหาส่วนงาน :      | กองบริหารการศึกษา. 🏹 | Ø<br>ดันหาหน่วยงาน :   |  |
|                     | เลือกทั้งหมด         |                        |  |
|                     | เลือกทั้งหมด         |                        |  |

4) เลือกสิ่งที่แนบมาด้วยโดยการกด "เพิ่ม" ไฟล์

| อังวันแนนกล้าย           ขึ้น - นามสกุล         :           ขึ้น - นามสกุล         :           แนบไปส์         :           "Indicate sure ไฟล์แนบได้ here to attach a file         :           "Indicate sure ไฟล์แนบได้ Here to attach a file         :           "Indicate sure ไฟล์แนบได้ Here to attach a file         :           "Indicate sure ไฟล์แนบได้ Here to attach a file         :           "Indicate sure ไฟล์แนบได้ Here to attach a file         :           "Indicate sure ไฟล์แนบได้ Here to attach a file         :           "Indicate sure ไฟล์แนบได้ Here to attach a file         :           "Indicate sure ไฟล์แนบได้ Here to attach a file         :           "Indicate sure ไฟล์แนบได้ Here to attach a file         :           "Indicate sure ไฟล์แนบได้ Here to attach a file         :           Suñau         :         :           Suñau         :         :           Suñau         :         :           Suñau         : | <ul> <li>รังที่แบบมาตัวย</li> <li>+ เพิ่ม</li> <li>&gt; มณ์นูป</li> <li>&gt; กด "เพิ่ม" เพื่อเพิ่ม</li> <li>ไฟล์แนบ</li> </ul> | uvurbiá<br>2235.odf                                                                         | รายละเมือด<br>พยังสื่อเชิญ<br>มันที่กร่าง ถิ่นตับการละพะเรยิกหรับ ส่ง | แหม่ไฟส์โดย                                                     |
|----------------------------------------------------------------------------------------------------|----------------------------------------------------------------------------------------------------|---------------------------------------------------------------------------------------------|-----------------------------------------------------------------------|-----------------------------------------------------------------|
| • กฤณาหลังหลัUpload ลักกรู<br>รายสะเอียก<br>รับเกินหม : 26/10/2566 19:51 โอ<br>บาเพิ่ก amian                                                                                                    | สิ่งที่แนบมาด้วย<br>ชื่อ - นามสกุล<br>แนบไฟล์                                                                                  | :<br>:<br>:<br>:<br>:<br>:<br>:<br>:<br>:<br>:<br>:<br>:<br>:<br>:<br>:<br>:<br>:<br>:<br>: |                                                                       | สามารถเพิ่มไฟล์แนบได้หลากหลาย                                   |
| วันทั้นนม : 26/10/2566 19:51 👸                                                                                                    | <ul> <li>กรณารอไฟล์ Upload สักค</li> <li>รายละเอียด</li> </ul>                                                                 | -<br>-                                                                                      | _                                                                     | ชนิด และขนาดสูงสุดที่ 10 MB<br>→<br>และระบุรายละเอียดของไฟล์แนบ |
|                                                                                                    | ວັນກົແນນ                                                                                                    | : 26/10/2566 19:51                                                                          | <b>ນັນທິດ</b> ແກເລີດ                                                  |                                                                 |

 กดบันทึกร่าง หรือ ยืนยันเพื่อลงทะเบียนรับหนังสือ เพื่อส่งหนังสือไปยังส่วนงาน/ หน่วยงานที่เลือก

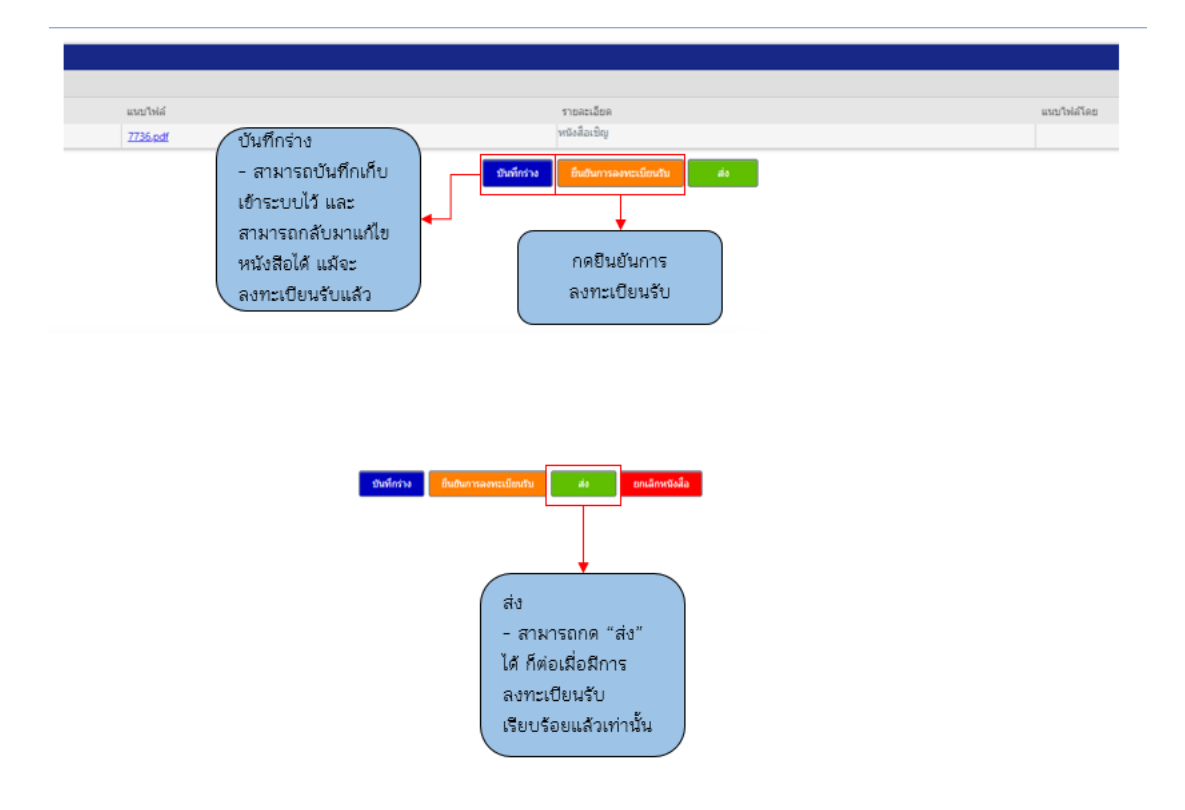

# 3 ค้นหาหนังสือ

#### 3.1 ค้นหาหนังสือที่สร้าง

เป็นหน้าจอที่แสดงรายการเลข อว. ที่มีการออกให้กับหนังสือต่างๆ ที่ออกโดยระบบสารบรรณ ซึ่งผู้ใช้งานสามารถเข้าใช้งานได้จากเมนู "ค้นหาหนังสือที่สร้าง" โดยหน้าจอจะมีรายละเอียดดังนี้

| หนังสือที่สร้าง                       |                                        |                                               |                  |                     |
|---------------------------------------|----------------------------------------|-----------------------------------------------|------------------|---------------------|
| ค้ากรางกังสือ                         |                                        |                                               |                  | ^                   |
| ส่วนงาน * :                           | วิทยาเขตกญรมบุรี 🗸                     | หน่วยงาน :                                    | $\checkmark$     |                     |
| เลขที่หนังสือ :                       |                                        | สถานะ :                                       | $\checkmark$     |                     |
| วันที่เริ่ม :                         |                                        | วันที่สิ้นสุด :                               |                  |                     |
| เรื่อง/เนื้อความ :                    |                                        | คำคัน :                                       |                  |                     |
| ประเภทการส่ง:                         | ~                                      | หมวดหมู่หนังสือ :                             | $\checkmark$     |                     |
| รูปแบบหนังสือ :                       | ~                                      |                                               |                  |                     |
|                                       |                                        | คันหา ล้างข้อมูล ส่งต่อ                       |                  |                     |
| รายการหนังสือพี่สร้าง                 |                                        |                                               |                  |                     |
|                                       |                                        |                                               |                  |                     |
| วันที่สร้างหนังสือ เลขที่หนังสือ ประเ | ภทการส่ง รูปแบบหนังสือ หมวดหมู่หนังสือ | ເຮື້ອນ                                        | ส่วนงาน หน่วยงาน | สถานะ เป็ดดูหนังสือ |
|                                       |                                        |                                               |                  |                     |
|                                       |                                        |                                               |                  |                     |
|                                       | Digital Trans                          | formation Platform   ระบบสารบรรณอิเล็กทรอนิกส | í                |                     |

- 1) เงื่อนไขสำหรับค้นหาเลข อว. โดยมีรายละเอียดดังนี้
  - ส่วนงาน สำหรับระบุส่วนงานที่ทำการออกเลข อว.
  - หน่วยงาน สำหรับระบุหน่วยงานที่ทำการออกเลข อว.
  - เลขที่หนังสือ สำหรับระบุเลขที่หนังสือที่ต้องการค้นหา
  - สถานะ สำหรับค้นหาสถานะของหนังสือ
  - วันที่เริ่ม ค้นหาช่วงเวลาของหนังสือที่สร้าง
  - วันที่สิ้นสุด ค้นหาช่วงเวลาของหนังสือที่สร้าง
  - เรื่อง/เนื้อความ ค้นหาตามชื่อเรื่องของหนังสือ
  - คำค้น ค้นหาหนังสือตามคำค้นที่ระบุในหนังสือ
  - ประเภทการส่ง เลือกค้นหาตามประเภทการส่งหนังสือ
  - หมวดหมู่หนังสือ ค้นหาตามหมวดหมู่หนังสือ
  - รูปแบบหนังสือ ค้นหาตามรูปแบบหนังสือ
- ปุ่มค้นหา คลิ๊กเพื่อเริ่มต้นการค้นหาเลข อว. ที่ต้องการตามเงื่อนไขที่ระบุ
- ปุ่มล้างข้อมูล คลิ๊กเพื่อล้างรายละเอียดต่างๆ ที่ใช้ในการค้นหาเลข อว.
   ออกจากฟอร์มค้นหา
- ปุ่มส่งต่อ คลิ๊กได้ก็ต่อเมื่อมีการเลือกรายการที่ต้องการส่งต่อหนังสือฉบับ นั้นๆต่อไปยังส่วนงาน/หน่วยงานอื่นๆเพิ่มเติม

#### 3.2 ค้นหาหนังสือที่ลงทะเบียนรับ

เป็นหน้าจอที่แสดงรายการเลขลงรับที่มีการลงในหนังสือต่างๆ โดยระบบสารบรรณ ซึ่ง ผู้ใช้งานสามารถเข้าใช้งานได้จากเมนู "ค้นหาหนังสือที่ลงทะเบียนรับ" โดยหน้าจอจะมีรายละเอียด ดังนี้

| ส่วนงาน *                        | โครงการจัดตั้งวิทยาเขตนครสวรรค์ | ×        | 🗸                       | เลขานุการ ผู้บริหารโครงการจัดตั้งวิทยาเขตนครสวรรค์ | $\sim$ |  |
|----------------------------------|---------------------------------|----------|-------------------------|----------------------------------------------------|--------|--|
| เลขที่หนังสือ                    |                                 |          | สถานะ :                 |                                                    | $\sim$ |  |
| วันที่เริ่ม                      |                                 | <u>.</u> | วันที่สิ้นสุด :         |                                                    |        |  |
| เรื่อง/เนื้อความ                 |                                 |          | คำค้น :                 |                                                    |        |  |
| ประเภทหนังสือ                    | รับหนังสือจากภายนอกมหาวิทยาลัย  |          | 🗸                       |                                                    | $\sim$ |  |
|                                  |                                 |          |                         |                                                    |        |  |
|                                  |                                 |          | ดันหา ล้างข้อมูล ส่งต่อ |                                                    |        |  |
| ารหนังสือที่รับจากนอกมหาวิทยาลัย |                                 |          | ดับหา ด้างปัสบุล ส่งห่อ |                                                    |        |  |

1) เงื่อนไขสำหรับค้นหาเลขที่ลงรับโดยมีรายละเอียดดังนี้

- ส่วนงาน สำหรับระบุส่วนงานที่ทำการลงเลขรับ
- หน่วยงาน สำหรับระบุหน่วยงานที่ทำการลงเลขรับ
- เลขที่หนังสือ สำหรับระบุเลขที่หนังสือที่ต้องการค้นหา
- สถานะ สำหรับค้นหาสถานะของหนังสือ
- วันที่เริ่ม ค้นหาช่วงเวลาของหนังสือที่สร้าง
- วันที่สิ้นสุด ค้นหาช่วงเวลาของหนังสือที่สร้าง
- เรื่อง/เนื้อความ ค้นหาตามชื่อเรื่องของหนังสือ
- คำค้น ค้นหาหนังสือตามคำค้นที่ระบุในหนังสือ
- ประเภทหนังสือ เลือกค้นหาตามประเภทหนังสือ
- หมวดหมู่หนังสือ ค้นหาตามหมวดหมู่หนังสือ
- 2) ปุ่มค้นหา คลิ๊กเพื่อเริ่มต้นการค้นหาหนังสือที่ต้องการตามเงื่อนไขที่ระบุ
- ปุ่มล้างข้อมูล คลิ๊กเพื่อล้างรายละเอียดต่างๆ ที่ใช้ในการค้นหาออกจาก ฟอร์มค้นหา
- ปุ่มส่งต่อ คลิ๊กได้ก็ต่อเมื่อมีการเลือกรายการที่ต้องการส่งต่อหนังสือฉบับ นั้นๆต่อไปยังส่วนงาน/หน่วยงานอื่นๆเพิ่มเติม

#### 3.4 ค้นหาหนังสือที่ส่งต่อ

เป็นหน้าจอที่แสดงรายการหนังสือต่างๆ ที่มีการสร้างหนังสือโดยสารบรรณ ซึ่งผู้ใช้งาน สามารถเข้าใช้งานได้จากเมนู "ค้นหาหนังสือที่ส่งต่อ" โดยหน้าจอจะมีรายละเอียดดังนี้

| หนังสือที่ส่งต่อ                |                                               |                                          |                                                        |                               |
|---------------------------------|-----------------------------------------------|------------------------------------------|--------------------------------------------------------|-------------------------------|
| ค้นหาหนังสือ                    |                                               |                                          |                                                        |                               |
| ส่วนงาน * :                     | โครงการจัดตั้งวิทยาเขตนครสวรรค์ 🗸 🗸           | หน่วยงาน :                               | เลขานุการ ผู้บริหารโครงการจัดตั้งวิทยาเขตนครสวรรค์ 🛛 🗸 |                               |
| เลขที่หนังสือ :                 |                                               | สถานะ :                                  | ×                                                      |                               |
| วันที่เริ่ม :                   | 5445<br>111-                                  | วันที่สิ้นสุด :                          | 100<br>  11                                            |                               |
| เรื่อง/เนื้อความ :              |                                               | ต่าดัน :                                 |                                                        |                               |
| ประเภทหนังสือ :                 | ~                                             | หมวดหมู่หนังสือ :                        | ~                                                      |                               |
|                                 |                                               |                                          |                                                        |                               |
|                                 |                                               | ค้นหา ล้างข้อมูล                         |                                                        |                               |
| รายการหนังสือที่ส่งต่อ          |                                               |                                          |                                                        |                               |
| เลขที่หนังสือ วันที่ส่งต่อ ประเ | ภทหนังสือ ชนิดแบบฟอร์มหนังสือ หมวดหมู่หนังสือ | เรื่อง                                   | ส่วนงาน หน่วยงาน                                       | สถานะ เปิดดุ<br>สถานะ หนังสือ |
|                                 |                                               | No items to display.                     |                                                        |                               |
|                                 |                                               |                                          |                                                        |                               |
|                                 | Digital Transfo                               | ormation Platform   ระบบสารบรรณอิเล็กทระ | วนิกส์                                                 |                               |

1) เงื่อนไขสำหรับค้นหาเลขที่ลงรับโดยมีรายละเอียดดังนี้

- ส่วนงาน สำหรับระบุส่วนงานที่สร้างหนังสือ
- หน่วยงาน สำหรับระบุหน่วยงานที่สร้างหนังสือ
- เลขที่หนังสือ สำหรับระบุเลขที่หนังสือที่ต้องการค้นหา
- สถานะ สำหรับค้นหาสถานะของหนังสือ
- วันที่เริ่ม ค้นหาช่วงเวลาของหนังสือที่สร้าง
- วันที่สิ้นสุด ค้นหาช่วงเวลาของหนังสือที่สร้าง
- เรื่อง/เนื้อความ ค้นหาตามชื่อเรื่องของหนังสือ
- คำค้น ค้นหาหนังสือตามคำค้นที่ระบุในหนังสือ
- ประเภทหนังสือ เลือกค้นหาตามประเภทหนังสือ
- 2) ปุ่มค้นหา คลิ๊กเพื่อเริ่มต้นการค้นหาหนังสือที่ต้องการตามเงื่อนไขที่ระบุ
- ปุ่มล้างข้อมูล คลิ๊กเพื่อล้างรายละเอียดต่างๆ ที่ใช้ในการค้นหาออกจาก ฟอร์มค้นหา

#### 4 ติดตามหนังสือ

เป็นหน้าจอสำหรับการติดตามสถานะของหนังสือ ที่ได้มีการดำเนินการในระบบสารบรรณ ซึ่ง ผู้ใช้งานสามารถเข้าใช้งานได้จากเมนู "จัดการหนังสือ/ติดตามสถานะ" โดยหน้าจอมีรายละเอียดดังนี้

| ติดตามหนังสือ                                            |                                                                                                    |       |                                                                                                    |                                                                                                    |                                                                               |
|----------------------------------------------------------|----------------------------------------------------------------------------------------------------|-------|----------------------------------------------------------------------------------------------------|----------------------------------------------------------------------------------------------------|-------------------------------------------------------------------------------|
| เงื่อนไขการค้นหา                                         |                                                                                                    |       |                                                                                                    |                                                                                                    |                                                                               |
|                                                          | เลขที่หนังสือ : Type a value                                                                                                    |       | ส่วนงานผู้สร้างหนังสือ : Type a value                                                                                                    | Q 🗗                                                                                                    |                                                                               |
|                                                          | ชื่อเรื่อง : Type a value                                                                                                    |       | วันทีลง : Select a date of                                                                                                    | and time                                                                                                    |                                                                               |
|                                                          |                                                                                                    | ค้นหา | ร้างข้อมูล                                                                                                    |                                                                                                    |                                                                               |
| รายการหนังสือ                                            |                                                                                                    |       |                                                                                                    |                                                                                                    | ^                                                                             |
| เอขพื้นนังสือ                                            |                                                                                                    |       |                                                                                                    |                                                                                                    |                                                                               |
| the fifth one                                            | นื้อเรื่อง                                                                                                    |       | ส่วนงานผู้ส่งหนังสือ                                                                                                    | หน่วยงานผู้ส่งหนังสือ                                                                                                  | วันที่ลง                                                                      |
| KADIG/3                                                  | ชื่อเรื่อง<br>อนุญาตใช้ชื่อและตราสัญลักษณ์                                                                                                    |       | ส่วนงานผู้ส่งหนังสือ<br>วิทยาเขตกาญจนบุรี                                                                                                    | หน่วยงานผู้ส่งหนังสือ<br>งานเทคโนโลยีดิจิทัล                                                                           | วันที่ลง<br>20/12/2566                                                        |
| KADIG/3<br>an 78.388/2                                   | ชื่อเรื่อง<br>อนุญาคใช้ชื่อและคราสัญลักษณ์<br>CDS พดสอบ                                                                                         |       | ส่วนงานผู้ส่งหนังสือ<br>วิทยาเขตกาญจนบุรี<br>วิทยาเขตกาญจนบุรี                                                                                           | หน่วยงานผู้ส่งหนังสือ<br>งานเทคโนโลยีดิจิทัล<br>งานเทคโนโลยีดิจิทัล                                                    | วันที่ลง<br>20/12/2566<br>30/11/2566                                          |
| KADIG/3<br>ao 78.388/2<br>KAASD/1                        | ชื่อเรื่อง<br>อนุญาคไข้ชื่อและตราสัญลักษณ์<br>CDS ทดสอบ<br>ทดลองรับหนึ่งสื่อนอก                                                                 |       | ส่วนงานผู้ส่งหนังสือ<br>วิทยาเขตกาญจนบุรี<br>วิทยาเขตกาญจนบุรี<br>วิทยาเขตกาญจนบุรี                                                                      | หน่วยงานผู้ส่งหนังสือ<br>งานเทคโนโลยีดีจิทัด<br>งานเทคโนโลยีดีจิทัด<br>งานสนับสนุนกลุ่มสาขาวิชา                        | วันที่ลง<br>20/12/2566<br>30/11/2566<br>7/12/2566                             |
| KADIG/3<br>ap 78.388/2<br>KAASD/1<br>KA/1                | ชื่อเรื่อง<br>อนุญาตไข้ชื่อและตราสัญลักษณ์<br>CDS ทดสอบ<br>ทดลองรับหนึ่งสื่อนอก<br>ขอเร็ญร่วมงาน                                                |       | ส่วนงานผู้ส่งหนังสือ<br>วิทยานตกาญจนบุรี<br>วิทยานตกาญจนบุรี<br>วิทยานตกาญจนบุรี<br>วิทยานตกาญจนบุรี                                                     | หน่วยงานผู้ส่งหนังสือ<br>งานเทคโนโอยีสิริหัด<br>งานเทคโนโลยีสิริหัด<br>งานสนับสนุนกลุ่มสาขาวิชา                        | วันที่ลง<br>20/12/2566<br>30/11/2566<br>7/12/2566<br>7/12/2566                |
| KADIG/3<br>an 78.388/2<br>KAASD/1<br>KA/1<br>an 78.388/1 | ชื่อเรื่อง<br>อนุญาตไข้ชื่อและตราสัญลักษณ์<br>CDS ทดสอบ<br>พดลองวับหนึ่งสื่อนอก<br>ขอเร็ญร่วมงาน<br>หนึ่งสื่อดอบวันเข้าร่วมกิจกรรมบริษัทของ KSY |       | ຂ່ວາມວານຜູ້ສ່ວນເນັວສົຍ<br>ວິນເວາະຫຼອດາດູງຈານເງວິ<br>ວິນເວາະຫຼອດາດູງຈານເງວິ<br>ວິນເວາະຫຼອດາດູງຈານເງວິ<br>ວິນເວາະຫຼອດາດູງຈານເງວິ<br>ວິນເວາະຫຼອດາດູງຈານເງວິ | หน่วยงานผู้ส่งหนังสือ<br>งานเทคโนโอยีสิริหัด<br>งานเทคโนโอยีสิริหัด<br>งานสนับสนุนคลุ่มสาขาวิชา<br>งานเทคโนโอยีสิริหัด | รับเพื่อง<br>20/12/2566<br>30/11/2566<br>7/12/2566<br>7/12/2566<br>30/11/2566 |

- ฟอร์มสำหรับค้นหา เป็นแบบฟอร์มสำหรับระบุเงื่อนไขในการค้นหาหนังสือ โดยมี รายละเอียดต่างๆ ดังนี้
  - เลขที่หนังสือ สำหรับระบุเลขที่หนังสือ
  - ส่วนงานผู้สร้างหนังสือ สำหรับระบุส่วนงานที่ต้องการค้นหา
  - ชื่อเรื่อง ค้นหาตามชื่อเรื่องหนังสือ
  - วันที่ลง ค้นหาตามวันที่หนังสือ
- 2) ปุ่ม ค้นหา คลิ๊กเพื่อเริ่มต้นการค้นหาหนังสือ
- ปุ่ม ล้างข้อมูล คลิ๊กเพื่อล้างรายละเอียดต่างๆ ที่ใช้ในการค้นหาหนังสือ ออกจาก ฟอร์มค้นหา

| วนงาน/หน่วยงาน 🔺                | วัน-เวลา ที่ส่ง 🔺   | เลขที่รับหนังสือ 🔺 | วันที่ลงรับ 🔺     | สถานะ 🔺          | ดำเนินการโดย 🔺                     |  |
|---------------------------------|---------------------|--------------------|-------------------|------------------|------------------------------------|--|
| ∋ กองเทคโนโลยีสารสนเทศ          | 27 พฤศจิกายน 2566   | MUIT/3501          | 27 พฤศจิกายน 2566 | รับทราบหนังสือ   | นาง อกนิษฐ์ ภูเขาทอ <mark>ง</mark> |  |
| ่∟ กองเทคโนโลยีสารสนเทศ/งานพัฒน | . 27 พฤศจิกายน 2566 |                    |                   | รอสารบรรณปลายทาง |                                    |  |
| กองเทคโนโลยีสารสนเทศ/งานระบบ    | 27 พฤศจิกายน 2566   |                    |                   | รอสารบรรณปลายทาง |                                    |  |

ตัวอย่างการแสดงข้อมูลหนังสือในหน้าจอการติดตามหนังสือ